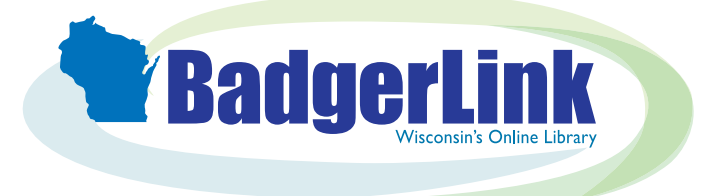

## Finding Publications by Title in EBSCO Resources

From any EBSCO resource, you can search or browse for publications by title.

| <b>BadgerLin</b>                                                                                                    | Wisconsin's Online Library                                                                                                    | EBSCO resources can be found by selecting "EBSCO" from the Content                                                                                                    |
|----------------------------------------------------------------------------------------------------|----------------------------------------------------------------------------------------------------|----------------------------------------------------------------------------------------------------|
| Info<br>Contact Us                                                                                                    |                                                                                                    | Provider filter on the All Resources                                                                                                    |
| Ask a Librarian                                                                                                    | DI OVVSE RESOULCES                                                                                                    |                                                                                                    |
| More DPI Resources                                                                                                    | Format Subject Audience                                                                                                    |                                                                                                    |
|                                                                                                    | - All Formats - • - All Subjects - • - All Audiences -                                                                                                    | •                                                                                                    |
|                                                                                                    | Content Provider       Apply       Reset         - All Content Providers -       Apply       Reset         - All Content Providers -       Access NewspaperARCHIVE       Ancestry         Ancestry       L   M   M   Q   P   Q   R   S   T   U   V   W   X                                                                                                    | :   <u>¥</u>   Z                                                                                                    |
| 2                                                                                                    | BadgerLink<br>Britannica Digital Learning<br>EBSCO<br>HeritageQuest Online<br>LearningExpress<br>LitFinder<br>PBS Wisconsin Education<br>ProQuest<br>PubMed<br>TeachingBooks                                                                                                    | Academic<br>Search<br>Premier                                                                                                    |
| New Search Publicat                                                                                                    | ions Subject Terms Cited References More •                                                                                                    | From any EBSCO resource homepage, click<br>on Publications, found at the top of the page                                                                                                    |
| New Search Publicat                                                                                                    | Searching: Academic S<br>EBSCOhost<br>Search Options + Bai                                                                                                    | From any EBSCO resource homepage, click<br>on Publications, found at the top of the page<br>Concern<br>Search Premier Choose Databases<br>find books, journals and more search History                                                                                                    |
| New Search Publicat                                                                                                    | tions Subject Terms Cited References More •<br>Searching: Academic S<br>Enter any words to<br>EBSCOhost Search Options • Bai                                                                                                    | From any EBSCO resource homepage, click<br>on Publications, found at the top of the page<br>Concerning Choose Databases<br>Ind books, journals and more (Concerning) Search (Concerning)<br>at Search Advanced Search History                                                                                                    |
| New Search Publications St<br>New Search Publications St<br>EBSCOnost Basic Security Actions<br>Publications                                                                                                    | tons Subject Terms Cited References More -<br>Searching: Academic S<br>Enter any words to<br>Search Options > Bar<br>type: Terms Cited References More -                                                                                                    | From any EBSCO resource homepage, click<br>on Publications, found at the top of the page<br>Concernance<br>Search Premier Choose Databases<br>Ind books, journals and more search Tist (Search Concernance)<br>at Search Advanced Search Tistory<br>Market Search Advanced Search History<br>Market Search Tistory<br>Market Search Tistory<br>Market Se |
| New Search Publications St<br>New Search Publications St<br>Search Publications St<br>EBSCOhost EBSCOhost<br>Base Second Add<br>Publications<br>Browsing: Academic Sear<br>School Library Journal<br>© Alphabetical © By Sut                                                                                                    | tons Subject Terms Cited References More -                                                                                                    | From any EBSCO resource homepage, click<br>on Publications, found at the top of the page<br>Correct<br>Search Premier Choose Databases<br>Ind books, journals and more e search Tistor<br>Se Search Advanced Search Tistor<br>Search Advanced Search Tistor                                                                                                    |
| New Search       Publications         New Search       Publications         Searching Academic       Searching Academic         Basic Securit       Academic         Basic Securit       Academic         Browsing: Academic Sear       School Library Journal <ul> <li>Aphabetical</li> <li>By Sut</li> <li>Page: Previous</li> <li>Next +</li> <li>Bibliographic R</li> <li>Full Text: 0900</li> <li>PDF Full Text</li> </ul> | Inns       Subject Terms       Cited References       More         Searching: Academic S       Enter any words to         EBSCOChost       Search Options >       Bar         bject Terms       Cited References       More -         Academic S       Search Options >       Bar         bject Terms       Cited References       More -         academic S       Search Options >       Bar         bject Terms       Cited References       More -         academic S       Search       Search         academic S       Search       Search Options >         academic S       Search       Search         academic S       Search       Search         academic S       Search       Search         academic S       Search       Search         academic S       Search       Search         academic S       Search       Search         academic S       Search       Search         academic S       Search       Search         academic S       Search       Search         academic S       Search       Search         academic S       Search       Search         academic Search History       Browse | From any EBSCO resource homepage, click<br>on Publications, found at the top of the page<br>Correct<br>Correct<br>To books, journals and more<br>Search<br>Advanced Search Search History<br>Market Advanced Search Search History<br>Market Advanced Search Search History<br>Market Advanced Search Search History                                                                                                    |

| Database: Academie<br>BSCOhost Back                                                                                                    | c Search Premier Publications Upon clicking th<br>an issue to brow                                                                                                    | Upon clicking the publication title, sele<br>an issue to browse.                                                                                                    |                                                          |
|----------------------------------------------------------------------------------------------------|----------------------------------------------------------------------------------------------------|----------------------------------------------------------------------------------------------------|----------------------------------------------------------|
| Publications Previous Record   Next Record                                                                                                    |                                                                                                    |                                                                                                    | 🕞 Share 👻                                                |
| Search within this publication<br>Publication Details I<br>Title:<br>ISSN:<br>Publisher Information:<br>Bibliographic Records:<br>Full Text:<br>Publication Type:<br>Subjects:<br>Description:<br>Publisher URL:<br>Frequency:                                                                                                    | For "School Library Journal"<br>School Library Journal<br>0362-8930<br>Media Source, Inc.<br>7658 Industral Parkway<br>Pian City OH 43064-5468<br>United States of America<br>01/0/11985 to present<br>01/0/11987 to present<br>09/0/11974 to present<br>Trade Publication<br>School Libraries<br>The most complete provider of news, information and reviews for librarians and media specialists who serve children and young adults in<br>school and public libraries.                                                                                                    | All issues<br>2017<br>Fall 2017 Supplement<br>Vol. 63 Issue 11 - Nov2017<br>Vol. 63 Issue 10 - Oct2017<br>Vol. 63 Issue 9 - Sep2017<br>Vol. 63 Issue 9 - Sep2017<br>Vol. 63 Issue 8 - Aug2017<br>Vol. 63 Issue 6 - Jun2017<br>Vol. 63 Issue 6 - Jun2017<br>Vol. 63 Issue 3 - Mar2017<br>Vol. 63 Issue 2 - Feb2017<br>Vol. 63 Issue 1 - Jan2017<br>+ 2016                                                                                                    |                                                          |
| V Search Publications                                                                                                    | No<br>Subject Terms Cited References More → Sign In Z Folder P<br>Dr, to search for a s<br>Inic Search Premier Publications                                                                                                    | references Languages /                                                                                                    | Ask a BadgerLink Librarian                               |
| Peer Reviewed:<br>v Search Publications<br>Database: Acader<br>BSCOhost + Back<br>Publications<br>+ Previous Record   Next Rec                                                                                                    | No<br>Subject Terms Cited References More → Sign In P<br>nic Search Premier Publications Or, to search for a s<br>click on "Search wit                                                                                                    | references Languages /                                                                                                    | Ask a BadgerLink Librarian<br>le or topic,<br>lication." |
| Peer Reviewed:           v Search         Publications           Database: Academ           BSCOhost         Back           Publications           • Previous Record   Next Red           Search within this publication                                                                                                    | No       Subject Terms     Cited References     More     Sign In     ■ Folder     P       nic Search Premier Publications     Or, to search for a so click on "Search with                                                                                                    | All Issues                                                                                                    | Ask a BadgerLink Libraran<br>le or topic,<br>lication."  |
| Peer Reviewed:<br>v Search Publications<br>Database: Acaden<br>BSCOhost Back<br>Publications<br>• Previous Record   Next Rec<br>Search within this publication<br>Publication Details                                                                                                    | No         Subject Terms       Cited References       More •       Sign In ● Folder       P         or, to search for a so click on "Search with the search with the second •       Or, to search with the second between the second between the seco | All Issues                                                                                                    | Ask a BadgerLink Libraran<br>le or topic,<br>lication."  |
| Peer Reviewed:<br>V Search Publications<br>Database: Academ<br>BSCOhost Back<br>Publications<br>• Previous Record Next Red<br>Search within this publication<br>Publication Details<br>Title                                                                                                    | No         Subject Terms       Cited References       More •       Sign In ● Folder       P         Inic Search Premier Publications       Or, to search for a so click on "Search with the search with the second •         cord •       •         s: For "School Library Journal"         s: School Library Journal                                                                                                    | All Issues<br>2016<br>All Issues<br>2017<br>2016<br>2017<br>2016                                                                                                    | Ask a BadgerLink Libraran<br>le or topic,<br>lication."  |
| Peer Reviewed:<br>V Search Publications<br>Database: Academ<br>BSCOhost Back<br>Publications<br>• Previous Record Next Red<br>Search within this publication<br>Publication Details<br>Title                                                                                                    | No         Subject Terms       Cited References       More •       Sign In       ■ Folder       P         Inic Search Premier Publications       Or, to search for a so click on "Search with         cord •       •         *: For "School Library Journal"         *: School Library Journal         *: School Library Journal         *: School Library Journal                                                                                                    | All Issues<br>2016<br>All Issues<br>2017<br>2016<br>2015<br>2015                                                                                                    | Ask a BadgerLink Librarian<br>le or topic,<br>lication." |
| Peer Reviewed:           V Search         Publications <ul></ul>                                                                                                    | No         Subject Terms       Cited References       More •       Sign In       ■ Folder       P         Inic Search Premier Publications       Or, to search for a sclick on "Search with         cord •       •         *       •       •         *       •       •         *       •       •         *       •       •         *       •       •         *       •       •         *       •       •         *       •       •         *       •       •         *       •       •         *       •       •         *       •       •         •       •       •         •       •       •         •       •       •         •       •       •         •       •       •         •       •       •         •       •       •         •       •       •         •       •       •         •       •       •         •       •       •         • <t< td=""><td>All Issues<br/>+ 2016<br/>All Issues<br/>+ 2017<br/>+ 2016<br/>+ 2015<br/>+ 2015<br/>+ 2015<br/>+ 2014<br/>+ 2013<br/>+ 2012<br/>+ 2013<br/>+ 2012<br/>+ 2013</td><td>Ask a BadgerLink Libraran<br/>le or topic,<br/>lication."</td></t<>                                                                                                    | All Issues<br>+ 2016<br>All Issues<br>+ 2017<br>+ 2016<br>+ 2015<br>+ 2015<br>+ 2015<br>+ 2014<br>+ 2013<br>+ 2012<br>+ 2013<br>+ 2012<br>+ 2013                                                                                                    | Ask a BadgerLink Libraran<br>le or topic,<br>lication."  |
| Peer Reviewed:       v Search     Publications                                                                                                    | No         Subject Terms       Cited References       More •       Sign In ● Folder       P         Inic Search Premier Publications       Or, to search for a sclick on "Search with click on "Search with click on "Search with click on "Search with click on "Search with click on the sclick on the sclick     | All Issues<br>2015<br>2014<br>Proferences Languages • / /<br>Specific artic<br>thin this pub<br>All Issues<br>2017<br>2016<br>2015<br>2015<br>2014<br>2015<br>2014<br>2012<br>2012<br>2011<br>2011<br>2010                                                                                                    | Ask a BadgerLink Libraran<br>le or topic,<br>lication."  |
| Peer Reviewed:<br>v Search Publications<br>Database: Academ<br>BSCONOSE Database: Academ<br>Publications<br>+ Previous Record Next Rev<br>Search within this publication<br>Publication Details<br>Title<br>ISSN<br>Publisher Information<br>Bibliographic Records<br>Full Text                                                                                                    | No         Subject Terms       Cited References       More •       Sign In       ■ Folder       P         Inic Search Premier Publications       Or, to search for a so click on "Search with         cord •       •         *: School Library Journal"         *: School Library Journal         *: School Library Journal         *: School Library Journal         *: School Library Journal         *: Others of America         *: Oligo The States of America         *: Oligo The States of America         *: Oligo The States of America         *: Oligo The States of America         *: Oligo The States of America         *: Oligo The States of America                                                                                                    | All Issues<br>+ 2014<br>All Issues<br>+ 2014<br>All Issues<br>+ 2017<br>+ 2016<br>+ 2015<br>+ 2013<br>+ 2012<br>+ 2011<br>+ 2012<br>+ 2014<br>+ 2014<br>+ 2014<br>+ 2014<br>+ 2014<br>+ 2014<br>+ 2014                                                                                                    | Ask a BadgerLink Librarian<br>le or topic,<br>lication." |
| Peer Reviewed:<br>v Search Publications<br>Database: Academ<br>BSCONOSE Database: Academ<br>Publications<br>+ Previous Record Next Rev<br>Search within this publication<br>Publication Details<br>Title<br>ISSN<br>Publisher Information<br>Bibliographic Records<br>Full Text<br>Publication Text                                                                                                    | No         Subject Terms       Cited References       More •       Sign Int       ■ Folder       P         Inic Search Premier Publications       Or, to search for a so click on "Search with the search with the search with th             | All Issues<br>+ 2014<br>Proferences Languages • / /<br>specific artic<br>thin this pub<br>All Issues<br>+ 2016<br>+ 2016<br>+ 2015<br>+ 2012<br>+ 2011<br>+ 2010<br>+ 2010<br>+ 2010<br>+ 2010<br>+ 2010<br>+ 2010<br>+ 2010                                                                                                    | Ask a BadgerLink Likraran<br>le or topic,<br>lication."  |
| Peer Reviewed:           v Search         Publications           Database: Acader         Back           BSCOhost         + Back           Publications         + Previous Record   Next Ref           Search within this publication         Publication Details           Title         ISSN           Publication Details         Title           Bibliographic Records         Full Text           Publication Type         Coloration Type                                                                                      | No         Subject Terms       Cited References       More •       Sign Image Folder       P         Inic Search Premier Publications       Or, to search for a so click on "Search with the search with the search with t    | All Issues<br>+ 2014<br>Proferences Languages • / /<br>Specific artic<br>thin this pub<br>All Issues<br>+ 2016<br>+ 2016<br>+ 2015<br>+ 2013<br>+ 2012<br>+ 2011<br>+ 2010<br>+ 2009<br>+ 2008                                                                                                    | Ask a BadgerLink Likraran<br>le or topic,<br>lication."  |
| Peer Reviewed:           v Search         Publications           Database: Acader         Back           BSCOhost         + Back           Publications         + Previous Record   Next Ref           Search within this publication         Publication Details           Title         ISSN           Publication Details         Title           Bibliographic Records         Full Text           Publication Type         Subjects                                                                                             | No         Subject Terms       Cited References       More •       Sign Image Folder       Product Image Folder       Product Image Folder                                                                                                    | All Issues<br>+ 2014<br>Proferences Languages • / /<br>Specific artic<br>thin this pub<br>All Issues<br>+ 2016<br>+ 2016<br>+ 2015<br>+ 2013<br>+ 2012<br>+ 2011<br>+ 2010<br>+ 2010<br>+ 2009<br>+ 2008<br>+ 2007                                                                                                    | Ask a BadgerLink Likraran<br>le or topic,<br>lication."  |
| Peer Reviewed:           v Search         Publications           Database: Acader         Back           BSCOhost         Catabase: Acader           Publications         Catabase: Acader           Publications         Previous Record           Search within this publication         Publication Details           Title         ISSN           Publication per analysis         Title           Bibliographic Records         Full Text           Publication Type         Subjects           Description         Description | No         Subject Terms       Cited References       More •       Sign In        Folder       P         Inic Search Premier Publications       Or, to search for a scilick on "Search with click on "Search with c             | All Issues<br>+ 2014<br>Proferences Languages • /<br>Specific artic<br>thin this pub<br>All Issues<br>+ 2016<br>+ 2015<br>+ 2016<br>+ 2015<br>+ 2013<br>+ 2012<br>+ 2011<br>+ 2010<br>+ 2010<br>+ 2010<br>+ 2010<br>+ 2010<br>+ 2010<br>+ 2015<br>+ 2014<br>+ 2015<br>+ 2014<br>+ 2015<br>+ 2014<br>+ 2015<br>+ 2015<br>+ 2014<br>+ 2015<br>+ 2015<br>+ 2015<br>+ 2015<br>+ 2016<br>+ 2015<br>+ 2015<br>+ 2005<br>+ 2005<br>+ 200          | Ask a BadgerLink Likraran<br>le or topic,<br>lication."  |
| Peer Reviewed:           v Search         Publications           Seconost         Database: Acader           Publications         + Back           Publications         + Previous Record   Next Ref           Search within this publication         Publication Details           Title         ISSN           Publication Details         Title           Bibliographic Records         Full Text           Publication Type         Subjects           Description         Publisher IIBL                                        | No         Subject Terms       Cited References       More •       Sign In        Folder       P         Inic Search Premier Publications       Or, to search for a scilick on "Search with click on "Search with c             | All Issues<br>+ 2014<br>Proferences Languages • /<br>Specific artic<br>thin this pub<br>All Issues<br>+ 2016<br>+ 2015<br>+ 2016<br>+ 2015<br>+ 2013<br>+ 2012<br>+ 2011<br>+ 2010<br>+ 2019<br>+ 2019<br>+ 2016<br>+ 2015<br>+ 2014<br>+ 2015<br>+ 2014<br>+ 2015<br>+ 2014<br>+ 2015<br>+ 2014<br>+ 2015<br>+ 2015<br>+ 2014<br>+ 2015<br>+ 2015<br>+ 2005<br>+ 2005<br>+ 20 | Ask a BadgerLink Likrarian<br>le or topic,<br>lication." |
| V Search Publications V Search Publications Database: Acader BSCOhost Publications Publications Previous Record   Next Ref Search within this publication Publication Details Title ISSN Publisher Information Bibliographic Records Full Text Publication Type Subjecte Description Publisher URL Eragument                                                                                                    | No         Subject Terms       Cited References       More       Sign in reference       Folder reference       P         Inic Search Premier Publications       Or, to search for a seclic con "Search with the search with the search withe search with the search with the search withe search             | All Issues<br>+ 2014<br>Preferences Languages - //<br>Specific artic<br>thin this pub<br>All Issues<br>+ 2017<br>+ 2016<br>+ 2015<br>+ 2014<br>+ 2015<br>+ 2014<br>+ 2013<br>+ 2012<br>+ 2014<br>+ 2013<br>+ 2012<br>+ 2014<br>+ 2013<br>+ 2012<br>+ 2014<br>+ 2015<br>+ 2014<br>+ 2015<br>+ 2014<br>+ 2015<br>+ 2014<br>+ 2015<br>+ 2014<br>+ 2015<br>+ 2014<br>+ 2015<br>+ 2014<br>+ 2015<br>+ 2014<br>+ 2015<br>+ 2014<br>+ 2015<br>+ 2015<br>+ 2015<br>+ 2016<br>+ 2015<br>+ 2016<br>+ 2016<br>+ 2015<br>+ 2016<br>+ 2016<br>+ 2016<br>+ 2015<br>+ 2016<br>+ 2016<br>+ 2016<br>+ 2015<br>+ 2016<br>+ 2016<br>+ 2016<br>+ 2016<br>+ 2016<br>+ 2016<br>+ 2016<br>+ 2016<br>+ 2016<br>+ 2016<br>+ 2016<br>+ 2010<br>+ 2006<br>+ 2005<br>+ 2006<br>+ 2005<br>+ 2006<br>+ 2005<br>+ 2005<br>+ 2006<br>+ 2005<br>+ 2005<br>+ 2005<br>+ 2005<br>+ 2005<br>+ 2005<br>+ 2005<br>+ 2005<br>+ 2005<br>+ 2005<br>+ 2005<br>+ 2005<br>+ 2005<br>+ 2005<br>+ 2005<br>+ 2005<br>+ 2005<br>+ 2005<br>+ 2005<br>+ 2005<br>+ 2004                                                                                                    | Ack a BadgerLink Likrarian<br>le or topic,<br>lication." |

This populates the search JN "School Library Journal" which will search for articles from *School Library Journal*. Add "and" before refining your search with an article title or keywords.

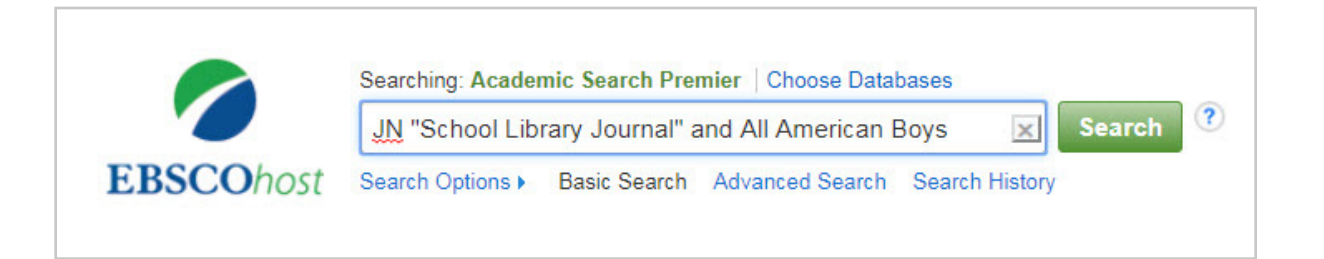

Wisconsin's Online Library provides Wisconsin residents with access to online information at BadgerLink.dpi.wi.gov

BadgerLink is a project of the Wisconsin Department of Public Instruction, Division for Libraries and Technology Funding is provided through the Universal Service Fund and the Institute of Museum and Library Services